Bonjour,

Vous avez le statut d'auteur pour le site internet de l'équipe ALTER.

Vous pouvez donc accéder à ce site (<u>https://alter.univ-paris8.fr/ecrire/?exec=accueil</u>) pour rajouter votre CV ou des articles.

# Compléter votre fiche auteur.

Cliquez sur Informations personnelles

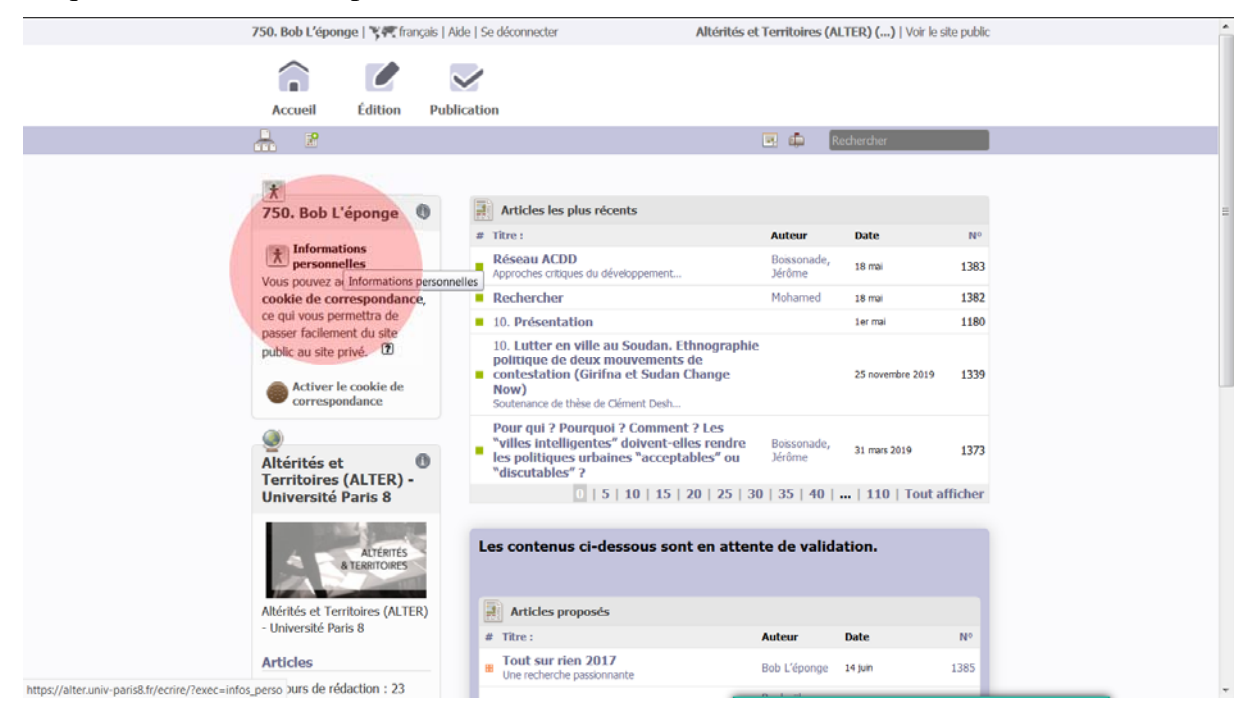

## Cliquez sur Modifier cet auteur

| 0-1-1//                                                                     |                            |                           | ALTERNA A LIGHT - THE SHARE      |                 |
|-----------------------------------------------------------------------------|----------------------------|---------------------------|----------------------------------|-----------------|
| Bob L'éponge   🥞 🚝 frança                                                   | is   Alde   Se deconnecter | Altérités et Territoires  | (ALTER) ()   Voir le site public |                 |
| Accueil Édition                                                             | Publication                |                           |                                  |                 |
|                                                                             | , abitation                |                           |                                  |                 |
|                                                                             |                            | E: 🗭                      | Rechercher                       |                 |
|                                                                             | Mes informations           | Ma langue Mes préférences |                                  |                 |
| AUTEUR NUMÉRO<br>148                                                        | Bob L'éponge               |                           | 2                                |                 |
| Je suis rédacteur<br>O article<br>Mfficher l'historiqu<br>des modifications | Aucun mot-cl               | 4 D                       | Modifier cet<br>auteur<br>Modi   | fier cet auteur |
| LOGO DE L'AUTEUR                                                            | email : jerome.boiss       | onade@gmail.com           |                                  |                 |
| Télécharger un nouveau lo<br>Parcourir Aucun fichier                        | go :<br>élection           |                           | Ajouter un<br>document           |                 |
| Numerator                                                                   | verser                     |                           |                                  |                 |
| Classer après<br>Bertho, Alain                                              | •                          |                           |                                  |                 |
| Dittos://alter.upiv-paris&fr/ecrire/2evec_auteur_edit&id_auteur=148         | anger                      |                           |                                  |                 |

# Rajoutez votre texte de CV

| Bob L'éponge   🍞 🕂 français   Aide   Se                                                                                                    | e déconnecter       | Altérités et Territoires (ALTER) ()   Voir le site public                                                                                                    |   |
|----------------------------------------------------------------------------------------------------|---------------------|----------------------------------------------------------------------------------------------------|---|
|                                                                                                    | /                   |                                                                                                    |   |
| Accueil Édition Public                                                                                                    | cation              |                                                                                                    |   |
| 🚠 🔋                                                                                                    |                     | 💌 🛱 Rechercher                                                                                                    |   |
| Ajouter une image<br>ou un document ⑦<br>Téléverser<br>Parcourr Aucun fichier sélection<br>depuis : mon ordinateur   lo<br>médathèque   internet | Areas Informations  | Ma langue Mes préférences Vauteur : L'éponge Votre nom ou votre pseudo Rab L'énonge                                                                                                    | : |
|                                                                                                    |                     |                                                                                                    |   |
|                                                                                                    | Votre adresse email | bob.leponge@gmail.com                                                                                                    |   |
|                                                                                                    | Qui êtes-vous ?     | Courte biographie en quelques mots.                                                                                                    |   |
|                                                                                                    | Votre clé PGP       | Sed cautela nimia in pelores haeserat plagas, ut narrabimus<br>postea, aemulis constantibus insidias graves apud<br>Constantium, cetera medium principem sed siguid auribus elus<br>hulus modi quivis infudisset ianotus, acerbum et inplacabilem et<br>in hoc causarum titulo dissimilem sui. |   |

Modifiez votre mot de passe et enregistrez

| Site Web :               |                                      |                          |            |  |
|--------------------------|--------------------------------------|--------------------------|------------|--|
| Le nom de votre<br>site  |                                      |                          |            |  |
| L'adresse (URL) de       |                                      |                          |            |  |
| Voce identifiente de coo | anavion                              |                          |            |  |
| vos identifiantes de con | INCAULT.                             |                          |            |  |
| Attention ! Ceci         | est le login sous lequel vous êtes c | connecté actuellement. U | Itilisez   |  |
| ce formulaire av         | ec précaution                        |                          |            |  |
|                          | (ne peut pas être modifié)           |                          |            |  |
|                          | Bobby                                |                          |            |  |
| Nouveau mot de           | (Le mot de passe doit contenir au    | moins 6 caractères.)     |            |  |
|                          |                                      |                          | P          |  |
|                          | •••••                                |                          | Ð          |  |
| passe :                  |                                      |                          |            |  |
|                          |                                      |                          |            |  |
|                          |                                      |                          | pregistrer |  |

Indiquez quel type de membre d'ALTER vous êtes avec « ajouter un mot-clé »

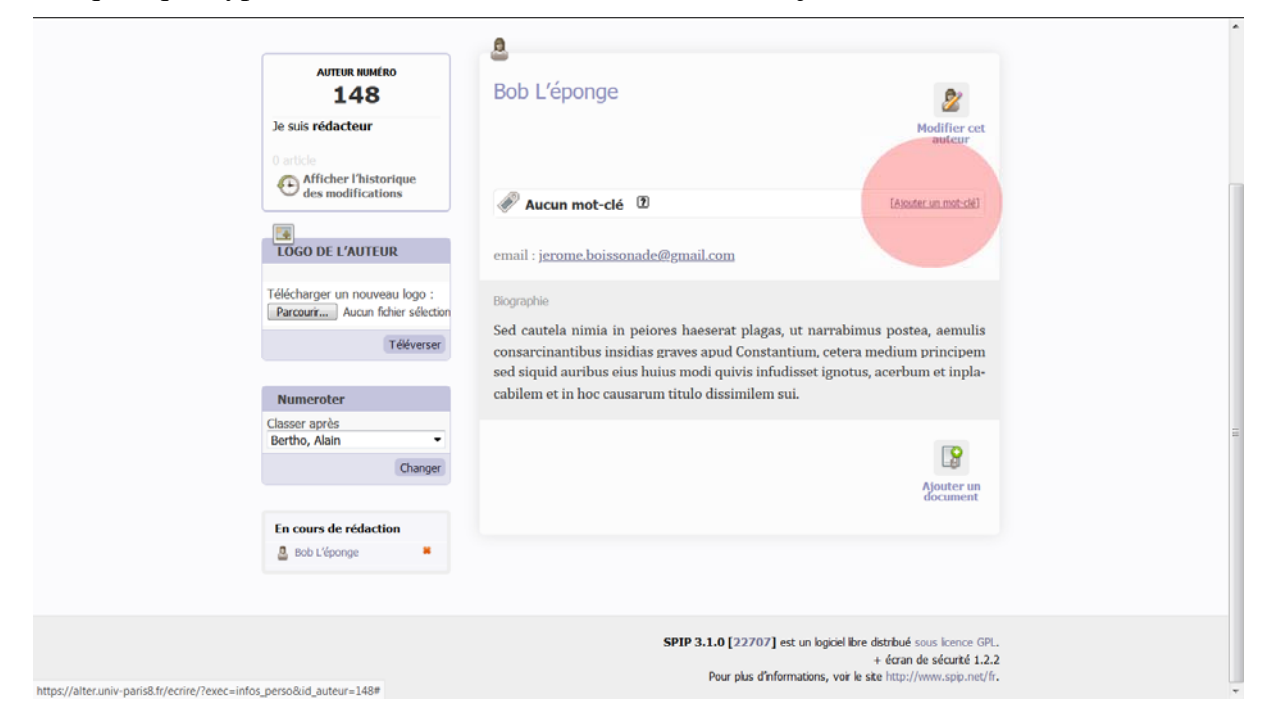

# Sélectionnez le type de membre

| AUTEUR NUMÉRO<br>148                                               | Bob L'éponge                   |                               | 2                      |  |
|--------------------------------------------------------------------|--------------------------------|-------------------------------|------------------------|--|
| Je suis rédacteur<br>0 article                                     |                                |                               | Modifier cet<br>auteur |  |
| Contractions                                                       | Aucun mot-clé                  | 2                             | [Fermer]               |  |
|                                                                    | Ajouter un mot-clé             |                               |                        |  |
| LOGO DE L'AUTEUR                                                   | Membres                        |                               | •                      |  |
| Télécharger un nouveau logo :<br>Parcourir Aucun fichier sélection |                                | Anciens Membres               | Fermer                 |  |
| Téléverser                                                         |                                | Enseignants et chercheurs     |                        |  |
|                                                                    | email : j <u>erome.boisson</u> | Doctorants<br>Post-doctorants |                        |  |
| Numeroter                                                          | Riccraphia                     | Soutien à la recherche        |                        |  |
| Classer après                                                      |                                | Émérites                      |                        |  |
| Bertho, Alain                                                      | Sed cautela nimia in p         | Associés                      | postea, aemulis        |  |
| Changer                                                            | sed siguid auribus eius        | Invités                       | cerbum et inpla-       |  |
|                                                                    | cabilem et in hoc causa        | Stagiaires                    | cer built et inplu     |  |
| En cours de rédaction                                              |                                | Anciens membres               |                        |  |
| 🚨 Bob L'éponge 📕                                                   |                                | Membres du LAVUE              |                        |  |
|                                                                    |                                |                               | 8                      |  |
|                                                                    |                                |                               | Ajouter un             |  |
|                                                                    |                                |                               | document               |  |
|                                                                    |                                |                               |                        |  |

# Cliquez sur le bouton « Ajouter »

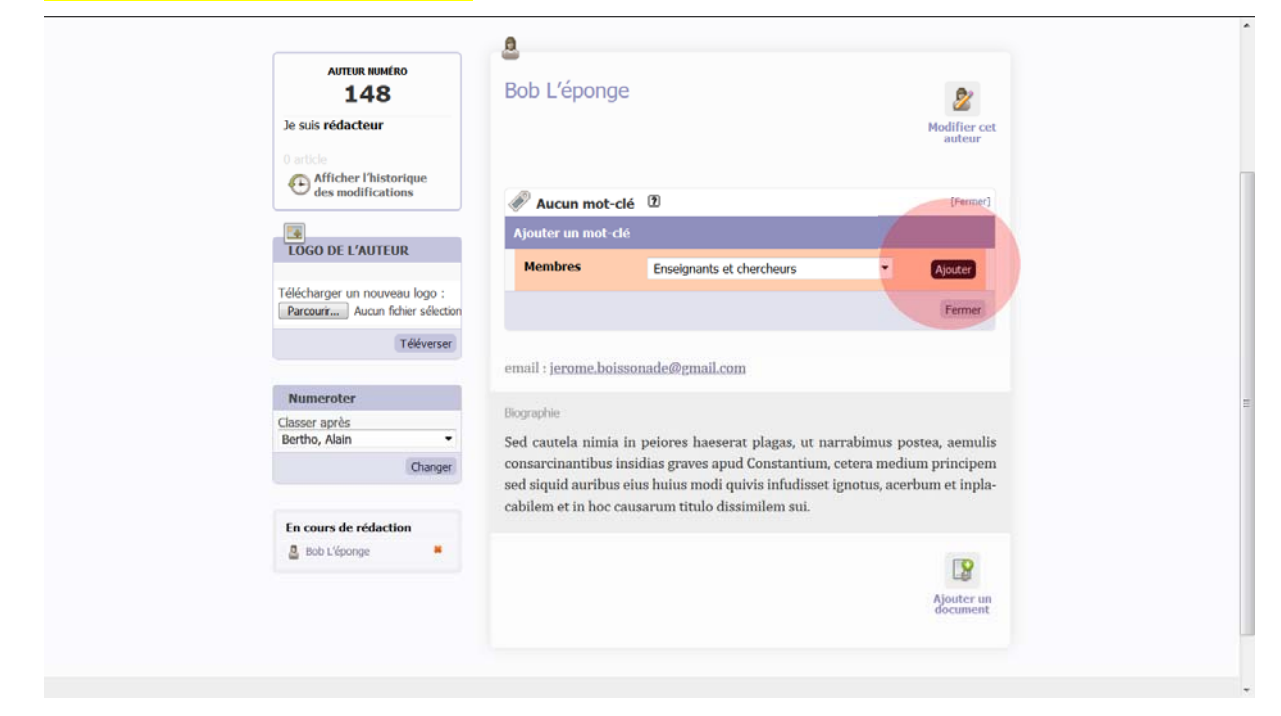

# Cliquez sur le bouton « Fermer »

| AUTEUR NUMÉRO<br>148                                               | Bob L'éponge                                                                                              | 2                                                                   |
|--------------------------------------------------------------------|----------------------------------------------------------------------------------------------------|---------------------------------------------------------------------|
| Je suis rédacteur                                                  |                                                                                                    | Modifier cet<br>auteur                                              |
| es modifications                                                   | 🖗 1 mot-clé 🕐                                                                                             | [Fermer]                                                            |
| <b>E</b>                                                           | 01. Enseignants et chercheurs                                                                             | Membres Retirer ce mot 🕷                                            |
| LOGO DE L'AUTEUR                                                   | Ajouter un mot-clé                                                                                        |                                                                     |
| Télécharger un nouveau logo :<br>Parcourir Aucun fichier sélection | Membres                                                                                                   | -                                                                   |
| Téléverser                                                         |                                                                                                    | Fermer                                                              |
| Numeroter                                                          | email : jerome.boissonade@gmail.com                                                                       |                                                                     |
| Classer après                                                      |                                                                                                    |                                                                     |
| Changer                                                            | Biographie<br>Sed cautela nimia in peiores haeserat plaga<br>consarcinantibus insidias graves apud Consta | s, ut narrabimus postea, aemulis<br>intium, cetera medium principem |
| En cours de rédaction                                              | sed siquid auribus eius huius modi quivis infu<br>cabilem et in hoc causarum titulo dissimilem            | udisset ignotus, acerbum et inpla-<br>sui.                          |
|                                                                    |                                                                                                    | 2                                                                   |
|                                                                    |                                                                                                    | Ajouter un<br>document                                              |

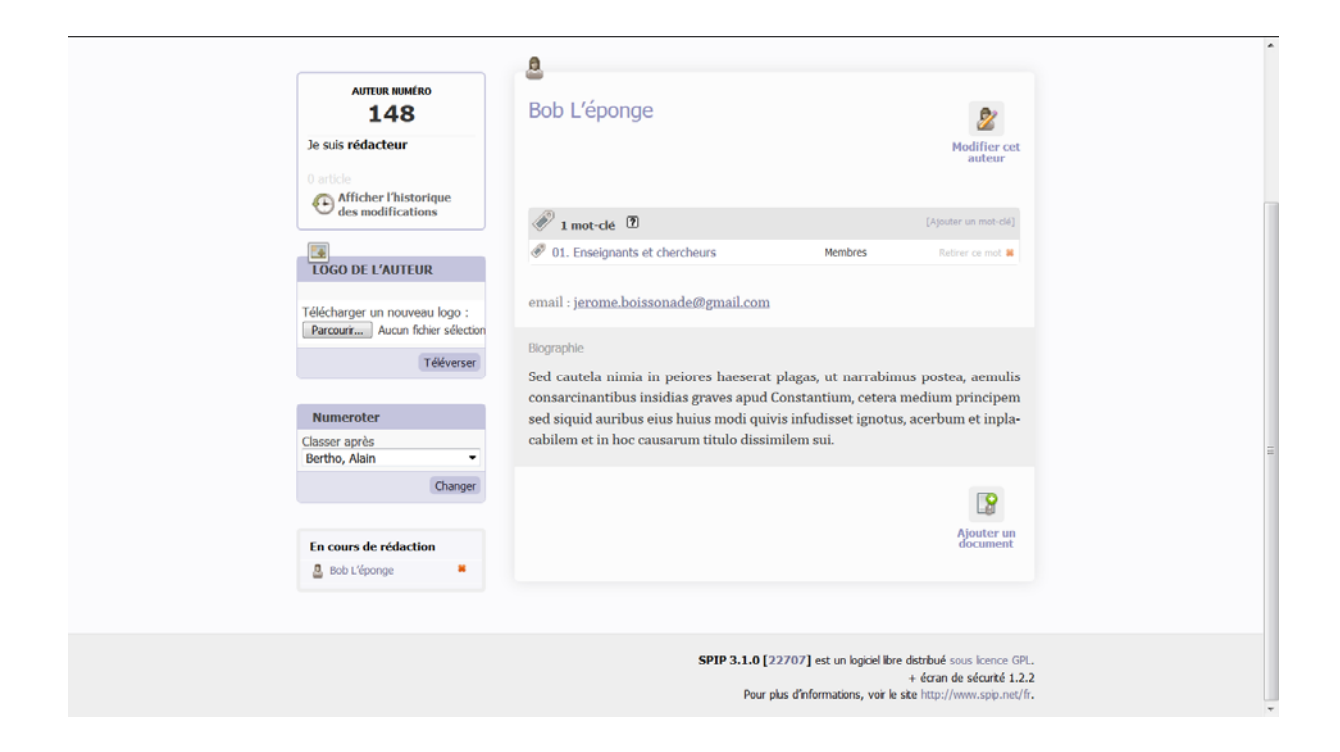

C'est terminé !

# Écrire un article

Cliquer sur Écrire un nouvel article

| Bob L'éponge                                                   | e   🍞 🐙 français   Aide   Se déconnecter                                  | Altérités et Ter                                                                                                  | rritoires (ALTER) ()   Voir le site p                                 |
|----------------------------------------------------------------|---------------------------------------------------------------------------|----------------------------------------------------------------------------------------------------|-----------------------------------------------------------------------|
| Accueil                                                        | Edition Publication                                                       |                                                                                                    |                                                                       |
|                                                                |                                                                           | (e)                                                                                                    | Rechercher                                                            |
| Autre<br>1<br>Je suis rédac<br>0 article                       | tur numero<br>148<br>acteur                                               | s 🔮 Ma langue 🖾 Mes préfére                                                                                       | nces                                                                  |
| es mo                                                          | odifications                                                              | 14 <b>(7</b> )                                                                                                    | [Atouter un mot-clé                                                   |
| LOGO DE L                                                      | L'AUTEUR                                                                  | nants et chercheurs                                                                                               | Membres Retirer ce mot                                                |
| Télécharger u<br>Parcourr                                      | un nouveau logo :<br>Aucun fichier sélection<br>Téléverser<br>Sed cautela | nimia in peiores haeserat plagas,                                                                                 | ut narrabimus postea, aemul                                           |
| Numeroter<br>Classer après<br>Bertho, Alain                    | s cabilem et ir                                                           | tibus insidias graves apud Constant<br>uribus eius huius modi quivis infud<br>1 hoc causarum titulo dissimilem su | tum, cetera medium principe<br>isset ignotus, acerbum et inpl:<br>1i. |
| https://alter.univ-paris8.fr/ecrire/?exec=article_edit&new=oui | Changer                                                                   |                                                                                                    |                                                                       |

# Indiquez Titre en indiquant la date de parution de l'ouvrage (par ex.) et sous-titre

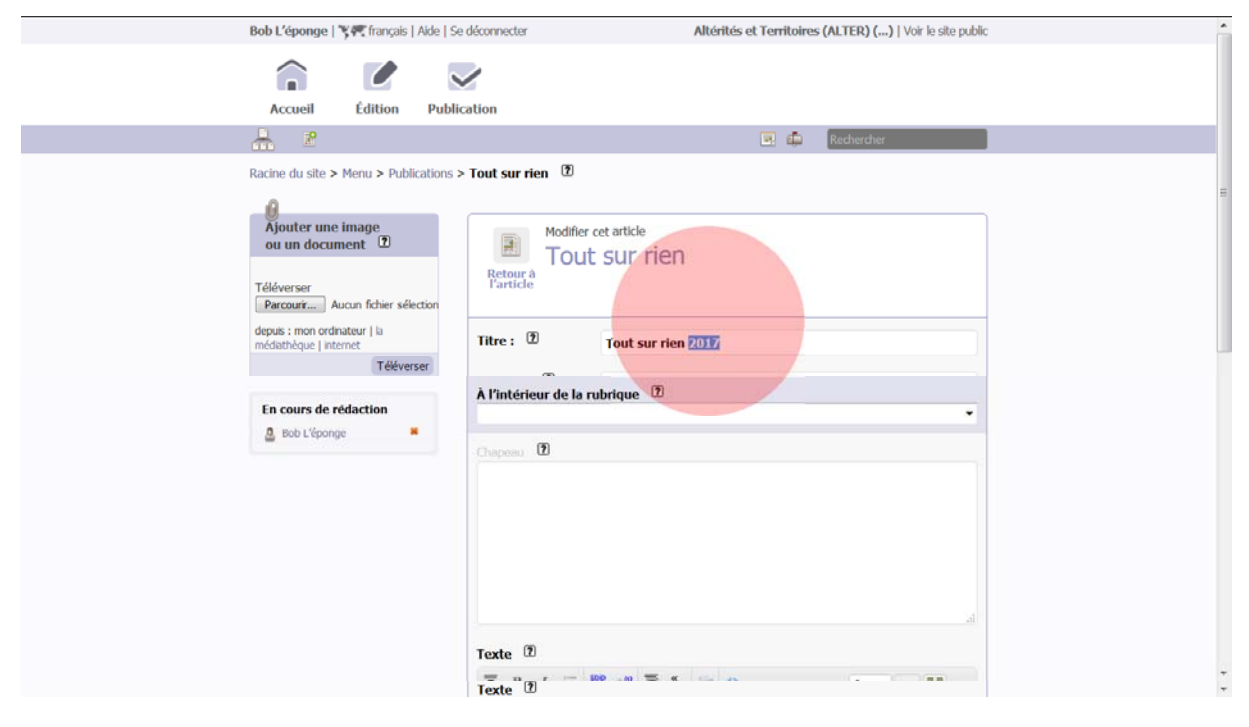

| Bob L'éponge   🍞 🗺 français   A                                                                      | ide   Se déconnecter                                      | Altérités et Territoires (ALTER) ()   Voir le site public | •                 |
|----------------------------------------------------------------------------------------------------|-----------------------------------------------------------|-----------------------------------------------------------|-------------------|
| â 🕑                                                                                                  |                                                           |                                                           |                   |
| Accuell Edition                                                                                      | Publicat                                                  |                                                           |                   |
| 🚠 🖉                                                                                                  | Footer [français]                                         |                                                           |                   |
| Articles > Sans titre                                                                                | Header [français]                                         |                                                           |                   |
| 0                                                                                                    | Menu [français]                                           |                                                           | 200<br>200<br>200 |
| Ajouter une image<br>ou un document 1                                                                | 10. Le laboratoire<br>15. Activités scientifiques         |                                                           |                   |
| Téléverser<br>Percourr Aucun fichier sélect<br>depuis : mon ordinateur   ia<br>médathèque   internet | Colloques<br>– Séminaires<br>Soutenances<br>Tables rondes |                                                           |                   |
| Téléverse                                                                                            | 20. Réseaux                                               |                                                           |                   |
|                                                                                                    | 25. Contrats de recherche                                 |                                                           |                   |
| En cours de rédaction                                                                                | Chapeau 🖸                                                 |                                                           |                   |
|                                                                                                    | Texte 12                                                  |                                                           |                   |

Indiquez la rubrique dans laquelle vous souhaitez ajouter l'article

Indiquez le chapeau et le résumé ou autre : le mieux est de faire un copié collé depuis un fichier word (les liens vers d'autres sources web restent actifs)

| A. 2                                                                                                    | 🗷 🛱 Rechercher                                                                                                    |
|----------------------------------------------------------------------------------------------------|----------------------------------------------------------------------------------------------------|
| Articles > Sans titre                                                                                                  |                                                                                                    |
| Ajouter une image<br>ou un document ①                                                                                  | Écrire un nouvel article<br>Sans titre                                                                                                    |
| Téléverser<br>Parcouri Aucun fichier sélection<br>depuis : mon ordinateur   la<br>médiathèque   internet<br>Téléverser | Titre :  Tout sur rien Sous-tire Tune recherche passionnante                                                                                                    |
| En cours de rédaction                                                                                                  | À l'Intérieur de la rubrique 🕐<br>30. Publications 🔹                                                                                                    |
|                                                                                                    | Et guoniam apud eos ut in capite mundi morborum acerbitates celsius dominantur, ad<br>guos vei sedandos omnis professio medendi torpescit, excogliatum est adminiculum<br>sospitale negui anicum perferentem simila videat, additunque est cautionibus paucis<br>remedium allud satis validum, ut famulos percontatum missos quem ad modum valeant<br>noti hac aegritudine colligati, non ante recipiant domum guam lavacro purgaverint<br>corpus. Ita etiam alienis oculis visa metultur labes. |
|                                                                                                    | Texte 🗵                                                                                                    |
|                                                                                                    | Ξ B I Ξ 5% + <sup>60</sup> Ξ *, Ξ ↔ Éditer Vor 🚼                                                                                                    |
|                                                                                                    | Iam virtutem ex consultudine vitae sermonisque nostri interpretemur nec eam, ut<br>quidam docti, verborum magnificentia metiamur virosque bonos eos, qui habentur,<br>numeremus. Paulos, Catones, Galos, Scipiones, Philos; his communis vita contenta est;<br>eos autem omittamus, qui omnino nusquam reperiuntur.<br>Jam virtutem ex consultatine vitae sermonisque nosti interpretemur nec eam, ut                                                                                            |

# Cliquez sur Enregistrer

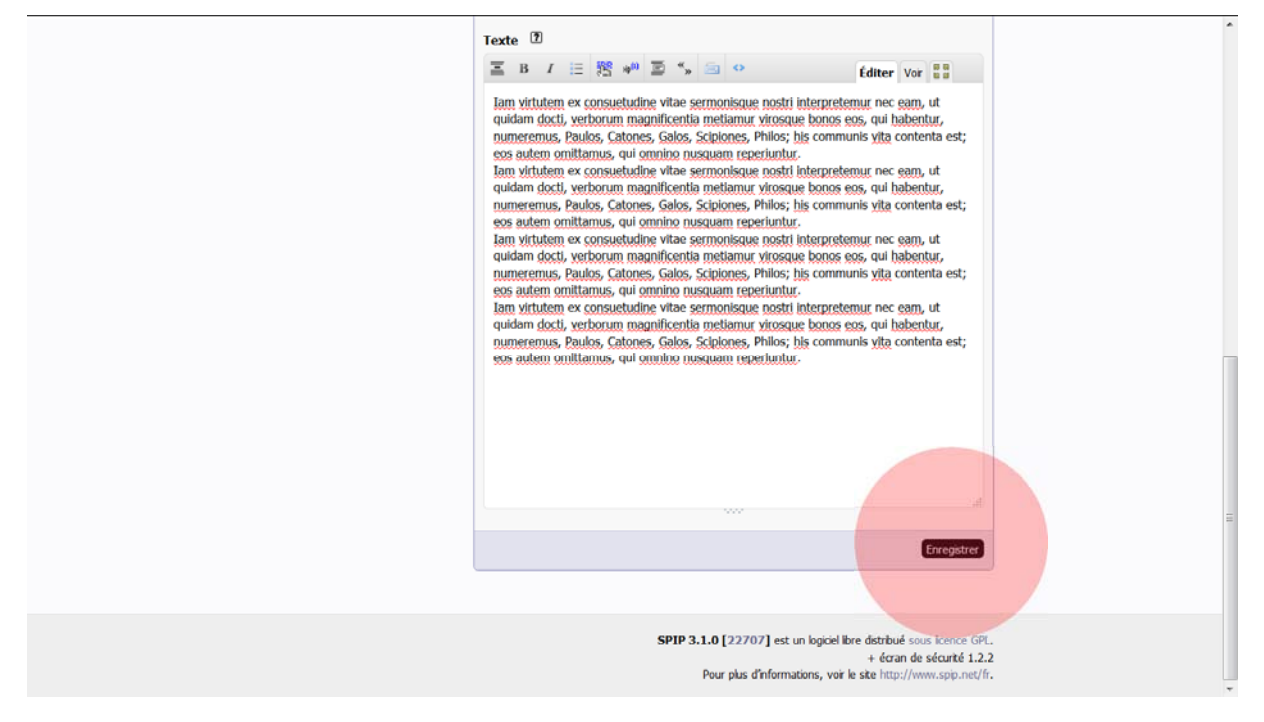

### Cliquez sur Ajouter un mot-clé

|                                          | Bob L'éponge   🍞 🕂 français   Aide   S                                     | Se déconnecter Altérités                    | et Territoires (ALTER) ()   Voir le site public |  |
|------------------------------------------|----------------------------------------------------------------------------|---------------------------------------------|-------------------------------------------------|--|
|                                          | Accueil Édition Pub                                                        | lication                                    |                                                 |  |
|                                          | 🚠 🖻                                                                        |                                             | 💌 🛱 Rechercher                                  |  |
|                                          | Racine du site > Menu > Publications                                       | > Tout sur rien 🕐                           | [Déplacer]                                      |  |
|                                          |                                                                            |                                             |                                                 |  |
|                                          | ARTICLE NUMÉRO :<br>1385                                                   | Tout sur rien                               |                                                 |  |
|                                          | Lorsque votre article est terminé,<br>vous pouvez proposer sa publication. | Une recherche passionnante                  | Modifier cet<br>article                         |  |
|                                          | Cet article est : 2                                                        | DATE DE CRÉATION : 14                       | JUIN 2020                                       |  |
|                                          | en cours de rédaction                                                      |                                             |                                                 |  |
|                                          |                                                                            | auteur 🖸                                    | [Ajouter on autror]                             |  |
|                                          | Prévisualiser                                                              | Bob L'éponge jerome.boissonade@gmail.co     | () 1 article Battray Coulour #                  |  |
|                                          | es modifications                                                           | 🛷 Aucun mot-clé                             | [Ajouter un mot-clé]                            |  |
|                                          |                                                                            |                                             |                                                 |  |
|                                          | LOGO DE L'ARTICLE                                                          | Lorsque votre articl<br>vous pouvez propose | e est terminé,<br>r sa publication.             |  |
|                                          | Télécharger un nouveau logo :<br>Parcourir Aucun fichier sélection         | Demander la publicati                       | on de cet article                               |  |
|                                          | Téléverser                                                                 | Et quoniam anud eos ut in canite mu         | ndi morhorum acerhitates celsius                |  |
| https://alter.univ-paris8.fr/ecrire/?exe | ec=article&id_article=1385#                                                | dominantur, ad quos vel sedandos or         | nnis professio medendi torpescit,               |  |
|                                          |                                                                            |                                             |                                                 |  |

Sélectionnez et cliquez sur Changer à chaque fois

| ANTICLE HOMENO .                                                           |                               |                                  |                  |                         |
|----------------------------------------------------------------------------|-------------------------------|----------------------------------|------------------|-------------------------|
| 1385                                                                       | Tout sur rien                 |                                  |                  |                         |
| Lorsque votre article est terminé,<br>vous pouvez proposer sa publication. | Une recherche                 | passionnante                     |                  | Modifier cet<br>article |
| Cet article est : 2                                                        |                               | 14 JUIN 20                       | 020              |                         |
| en cours de redaction                                                      | A                             |                                  |                  |                         |
|                                                                            | 1 auteur 2                    | ma haireanada@amal.co.()         | 1 acticle        | [Ajouter un auteur]     |
| M Prévisualiser                                                            | Bob L'eponge jeror            | me.bossonade@gmai.co ()          | 1 arooe          | Rebrer Lauteur 🗸        |
| Afficher l'historique<br>des modifications                                 | 🖉 Aucun mot-clé               | 2                                |                  | [Formar]                |
|                                                                            | Ajouter un mot-clé            |                                  |                  |                         |
| LOGO DE L'ARTICLE                                                          | Types de<br>publications      | Articles dans des revues scien   | ntifiques à cc 🔻 | Changer                 |
| Télécharger un nouveau logo :<br>Parcourir Aucun fichier sélection         | Projet<br>scientifique du     | 2016-2024   Axe 4   Pratiques    | s d'émancipi 🕶   | Changer                 |
| Téléverser                                                                 | LAVUE                         |                                  |                  |                         |
|                                                                            | dev                           |                                  | •                |                         |
| Fonctionnement du forum :<br>pas de forum                                  | Types d'actions scientifiques |                                  | •                |                         |
| Enregistrer                                                                |                               |                                  |                  | Fermer                  |
| Fonctionnement de la pétition :<br>Pas de pétition -                       |                               | Lorsque votre article est term   | niné,            |                         |
| Enregistrer                                                                |                               | vous pouvez proposer sa publi    | ication.         |                         |
|                                                                            |                               | Demander la publication de cet a | article          |                         |
|                                                                            |                               |                                  |                  |                         |

Cliquez sur Fermer

| Cet article est : 😰                                                |                                           | 14 JUIN 2020                                                              |                     |
|--------------------------------------------------------------------|-------------------------------------------|---------------------------------------------------------------------------|---------------------|
| en cours de rédaction                                              |                                           |                                                                           |                     |
|                                                                    | auteur 🔊                                  |                                                                           | [Ajouter un auteur] |
| M Prévisualiser                                                    | Bob L'éponge jero                         | me.boissonade@gmail.co () 1 article                                       | Retirer l'auteur 🗯  |
| Afficher l'historique<br>des modifications                         | 2 mots-clés                               |                                                                           | [Fermer]            |
|                                                                    | 01. Articles dans de<br>comité de lecture | s revues scientifiques à Types de publications                            | Retirer ce mot 🗰    |
| LOGO DE L'ARTICLE                                                  | 804. 2016-2024   A<br>d'émancipations urb | xe 4   Pratiques Projet scientifique du<br>calnes LAVUE                   | Retirer ce mot 👪    |
| Télécharger un nouveau logo :<br>Parcourir Aucun fichier sélection | Ajouter un mot-clé                        |                                                                           |                     |
| Téléverser                                                         | Types de<br>publications                  | Articles dans des revues scientifiques à cr $\bullet$                     |                     |
| Fonctionnement du forum :<br>pas de forum                          | Projet<br>scientifique du<br>LAVUE        | 2016-2024   Axe 4   Pratiques d'émancipi 🕶                                |                     |
| Enregistrer                                                        | dev                                       |                                                                           |                     |
| Fonctionnement de la pétition :<br>Pas de pétition                 | Types d'actions<br>scientifiques          | 1                                                                         | Changer             |
| Enregistrer                                                        |                                           |                                                                           | Fermer              |
| Dans la même rubrique                                              |                                           | Lorsque votre article est terminé,<br>vous pouvez proposer sa publication |                     |
| # Titre : N°                                                       |                                           | Provide la subjection de subjections                                      |                     |
| Pour qui ?<br>Pourquoi ?<br>Comment ? Les                          |                                           | Demander la publication de cet article                                    |                     |

# Cliquez sur Demander la publication de cet article

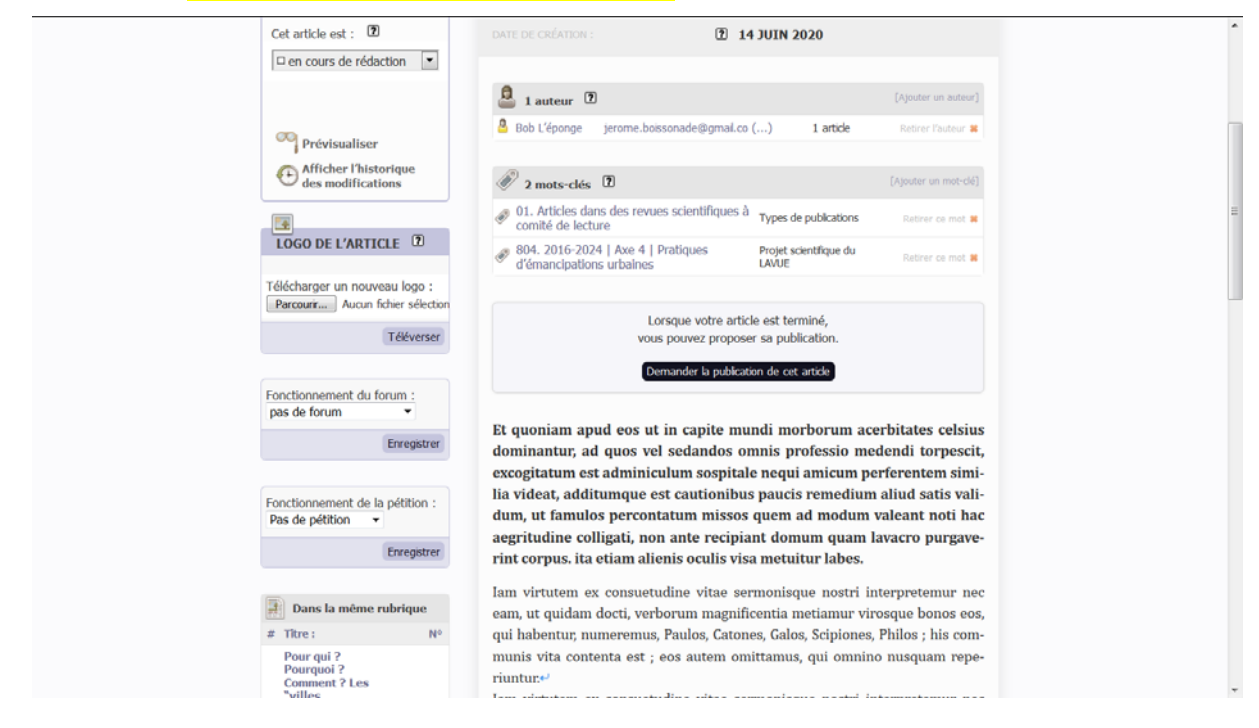

| Bob L'éponge   🏋 🎢 français   Aide   Se                           | e déconnecter                                                                                                 | Altérités et Territoires (ALTE | R) ()   Voir le site public                     |
|-------------------------------------------------------------------|----------------------------------------------------------------------------------------------------|--------------------------------|-------------------------------------------------|
| Accueil Édition Publi                                             | cation                                                                                                    |                                |                                                 |
| <b></b>                                                           |                                                                                                    | 🗷 🧔 Rech                       | ercher                                          |
| Racine du site > Menu > Publications :                            | > Tout sur rien 🔋                                                                                             |                                | [Déplacer]                                      |
| ARTICLE HUMMÉRO :<br>1385<br>Cet article est : ①                  | Tout sur rien                                                                                                 | ante                           | Modifier cet article<br>Modifier cet<br>article |
| propose a revaluation                                             | DATE DE CRÉATION :                                                                                            | 14 JUIN 2020                   | (Assurer un auteur?)                            |
| Afficher l'historique des modifications                           | Bob L'éponge jerome.boissonade                                                                                | Þgmal.co () 1 article          | Ratifer Fauteur 🛤                               |
| LOGO DE L'ARTICLE                                                 | <ul> <li>2 mots-clés 2</li> <li>3 01. Articles dans des revues scien</li> </ul>                               | ifiques à                      | [Aparter an mot-old]                            |
| Télécharger un nouveau logo :<br>Parcourr Aucun fichier sélection | <ul> <li>comité de lecture</li> <li>804. 2016-2024   Axe 4   Pratique<br/>d'émancipations urbaines</li> </ul> | s Projet scientifique du LAVUE | Rebier ce mot #                                 |
| Téléverser                                                        |                                                                                                    |                                |                                                 |
| Fonctionnement du forum :                                         | Article pro                                                                                                   | posé pour la publication.      |                                                 |

C'est fini !

# Ajouter un document en PDF

#### Cliquez sur Ajouter un document

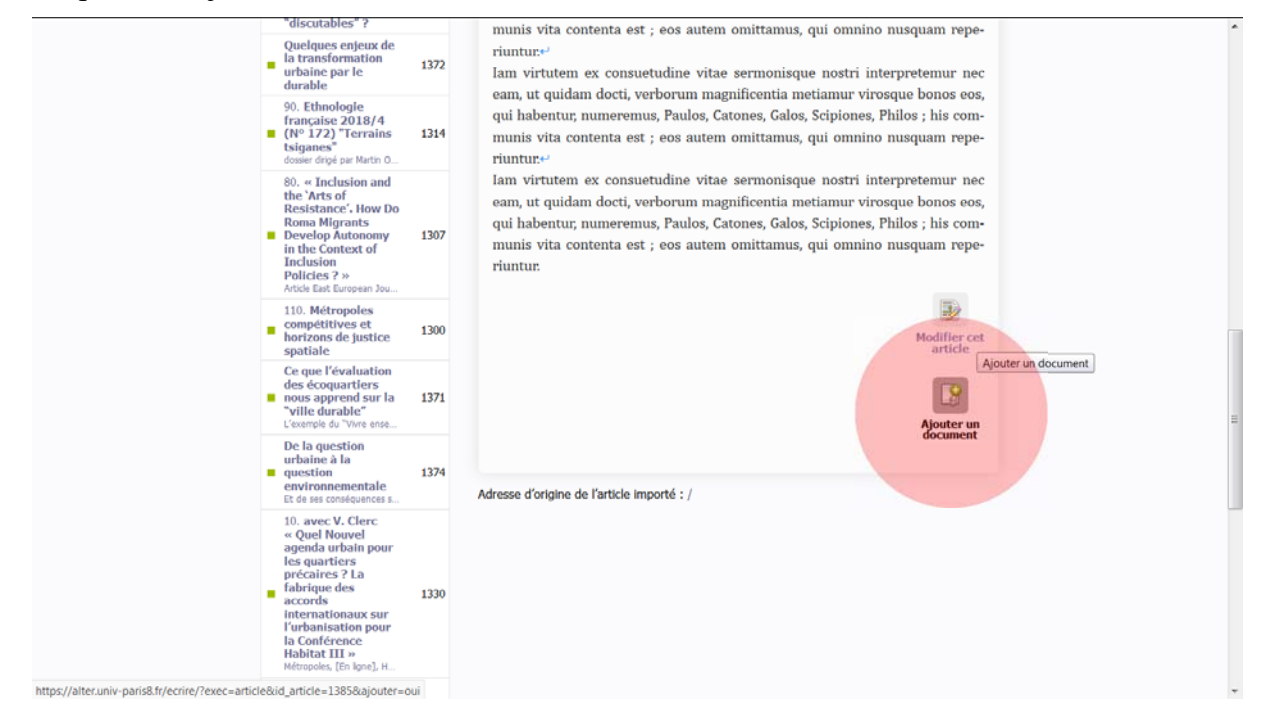

#### Cliquez sur Parcourir

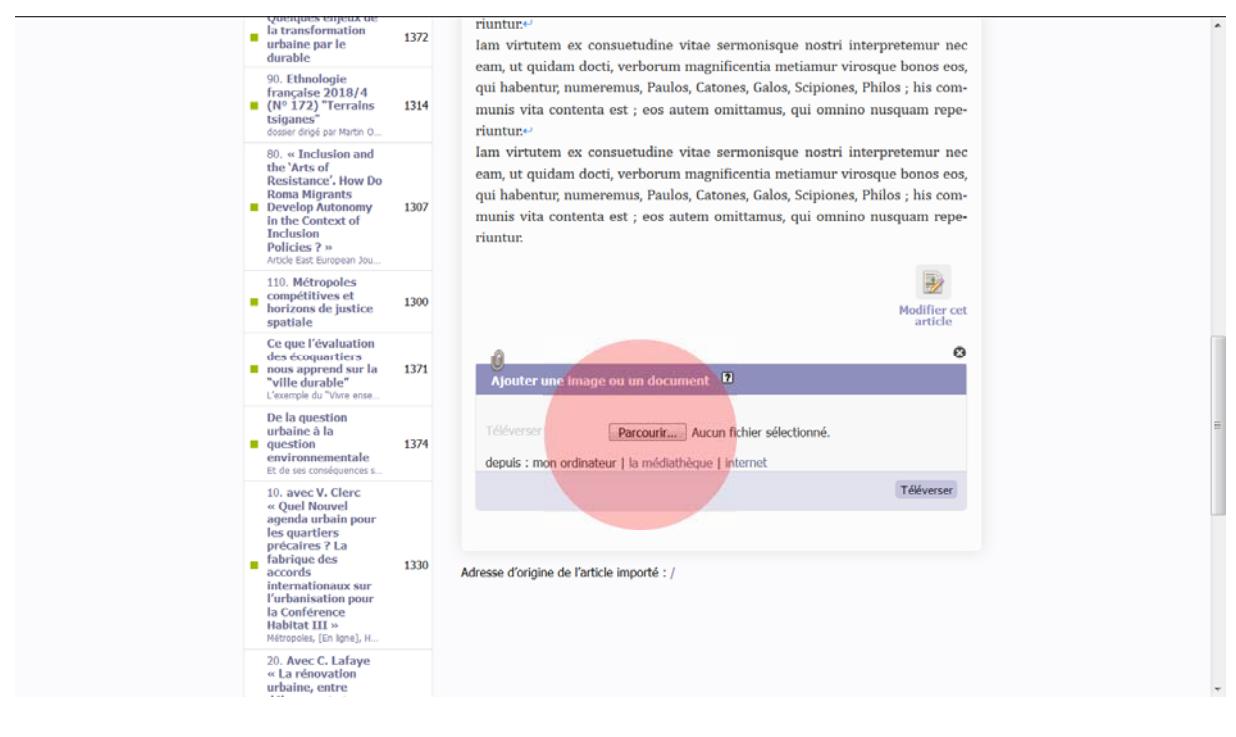

#### Sélectionnez votre fichier

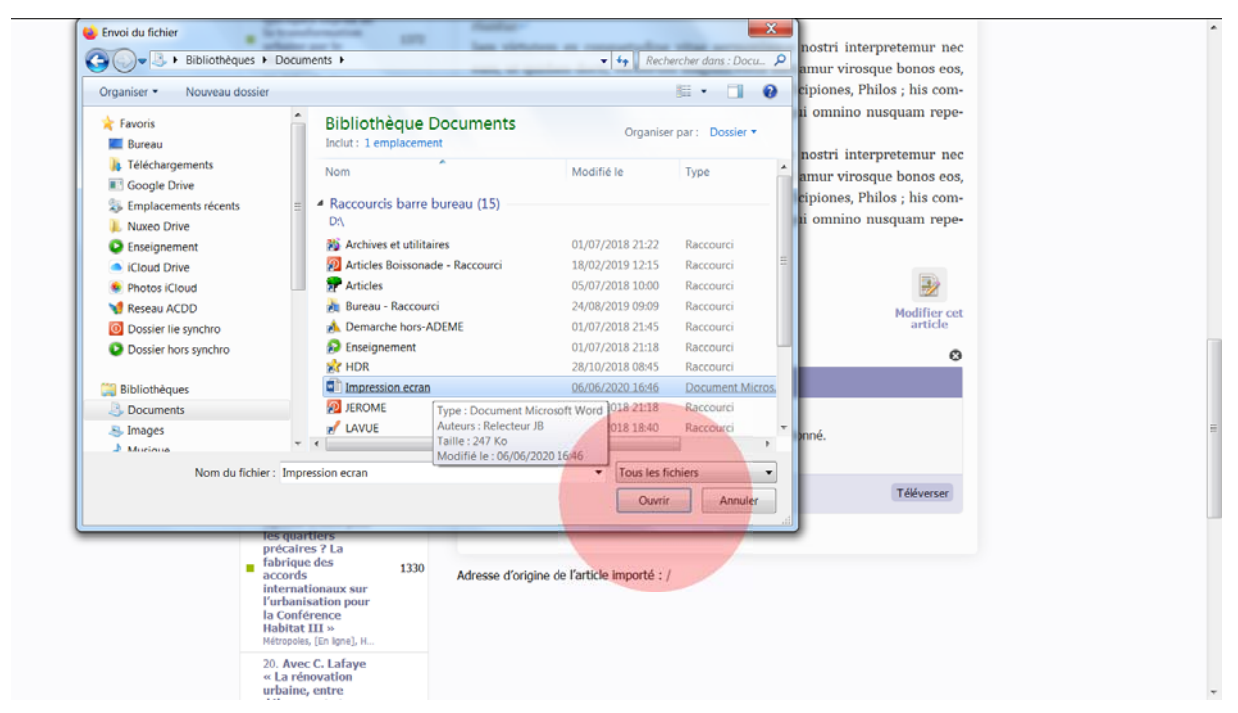

#### Cliquez sur Téléverser

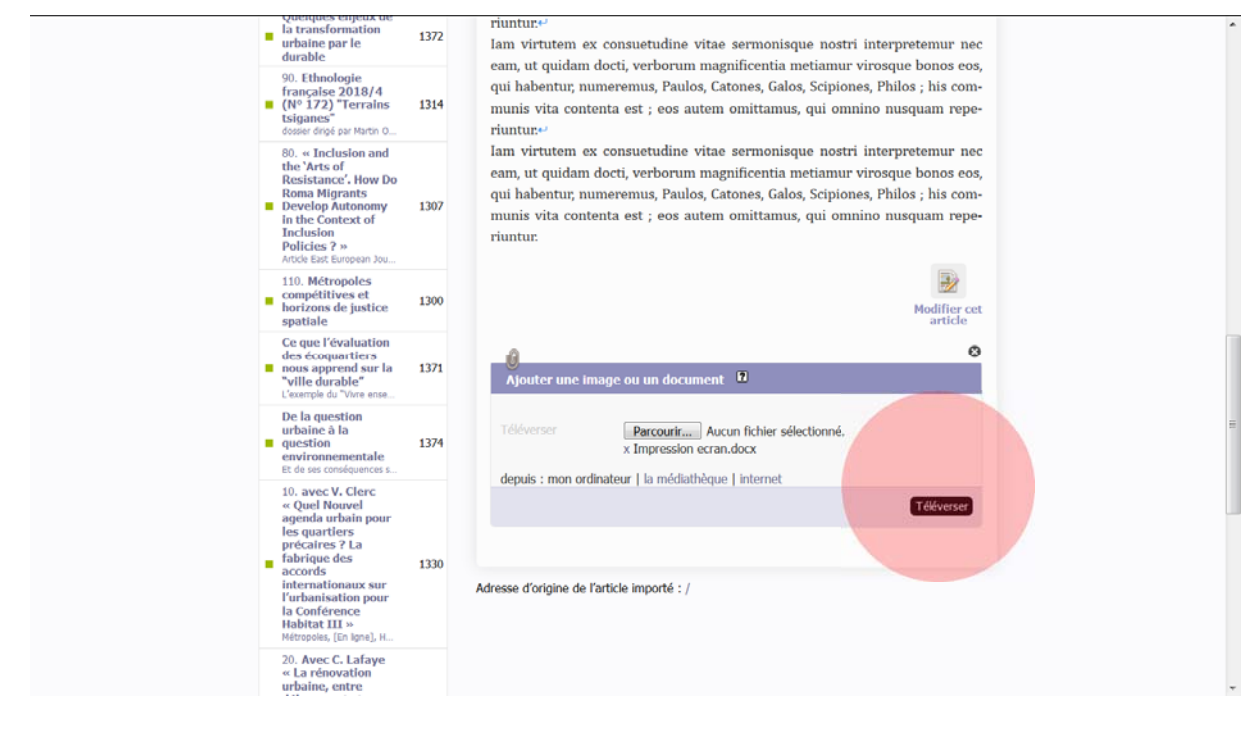

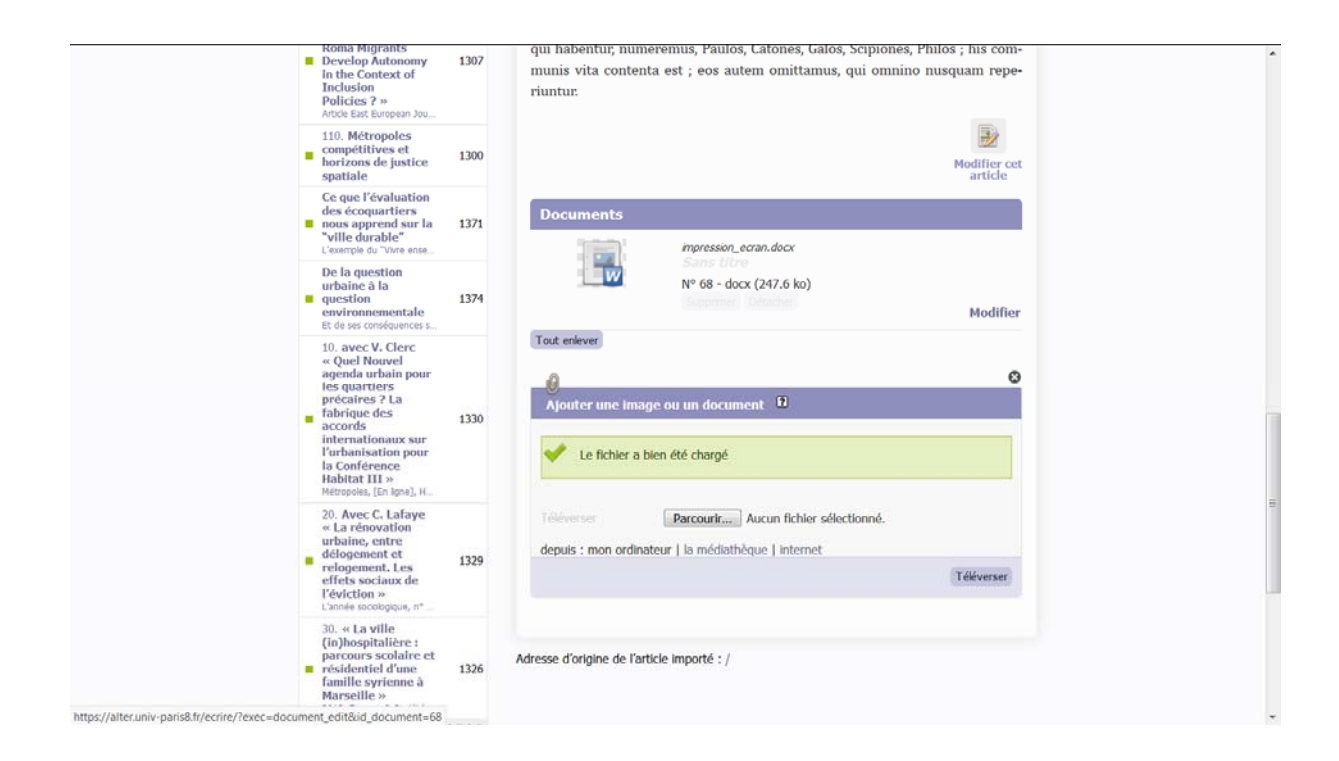

| out sur rien 2017                                                         | 🗊 Rechercher                                                                                                    | [Déplacer]                         |
|---------------------------------------------------------------------------|----------------------------------------------------------------------------------------------------|------------------------------------|
| out sur rien 2017 🕑<br>Tout sur rien 2017                                 |                                                                                                    | [Déplacer]                         |
| Tout sur rien 2017                                                        |                                                                                                    |                                    |
| Tout sur rien 2017                                                        |                                                                                                    |                                    |
|                                                                           |                                                                                                    | (FR)                               |
| Une recherche passionnante                                                |                                                                                                    | Modifier cet<br>article            |
| DATE DE CRÉATION : 11 JUIN                                                | N 2020                                                                                                    |                                    |
|                                                                           |                                                                                                    |                                    |
| 1 auteur 🕐                                                                |                                                                                                    | Ajoutar un autosar]                |
| Bob L'éponge jerome.boissonade@gmail.co ()                                | 1 article                                                                                                    | Retrer Couleur 🗯                   |
| 🖉 2 mots-clés                                                             | p                                                                                                    | ljouter un mot-clé]                |
| 01. Articles dans des revues scientifiques à<br>rype<br>comité de lecture | es de publications                                                                                                    | Retirer ce mit 🗮                   |
| 804. 2016-2024   Axe 4   Pratiques<br>d'émancipations urbaines Proje      | et scientifique du<br>JE                                                                                                    | Refirec de mat 🗰                   |
|                                                                           |                                                                                                    |                                    |
| Article proposé pour la pu                                                | ublication                                                                                                    |                                    |
|                                                                           | DATE DE CRÉATION :           1 auteur       1         Bob L'éponge jerome.bossonade@gmal.co ()         1       2 mots-cles         1       1         2       10. Articles dans des revues scientifiques à Type         804       10. Article proposé pour la p | DATE DE CRÉATION : De la JUIN 2020 |

## C'est fini !